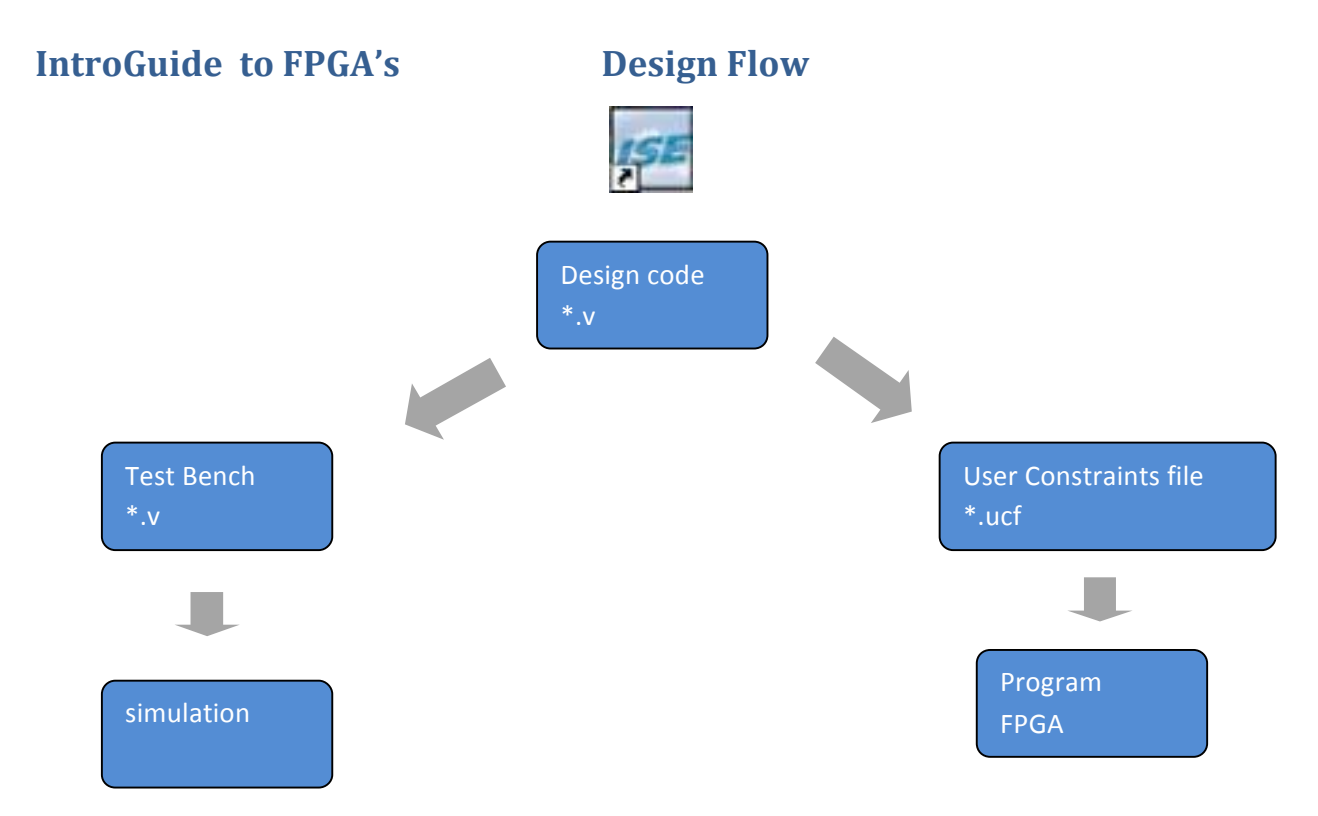

## Software WebPack Xilinx

Xilinx provides an integrated software environment (ISE) that can be used to program the FPGA's (field-programmable gate arrays) like the Spartan-3 which we'll use in lab. It has a smart text editor for Verilog, a simulator, a compiler, and will create the .bit-file that we'll use to burn the FPGA.

The help menu within ISE is quite helpful and it is recommended that you use it.

## Before you start Fill in the Table on the right

## **Exercise 1 Combinational Logic**: Open Xilinx-ISE Design Suite → ISE Design Tools

 $\rightarrow$  32-bit Project Navigator

Close any open programs (File  $\rightarrow$  Close Project)

Open a new Project (File  $\rightarrow$  New Project)

Call the project Gates, and save it in a folder with your name, and press Next

Make sure that the properties are the same as these and press NEXT and then FINISH JSE Project Navigator (P.15xf) - C:\Users\w301765 File Edit View Project Source Process o o × ₫ ₫ % 🕹 🚯 🖥 🔄 Right-click on the project name ++ □ ₽ × 📑 View: 💿 虊 Implementation 🔘 🞆 Simulation and select New Source Hierarchy Gates ⊨ ☐ xc3s100e-5cp132 00 Empty View 周 e view currently contains no files. u can add files to the project ing the toolbar at left, commands 

| Α | В | OR | AND | XOR |
|---|---|----|-----|-----|
| 0 | 0 |    |     |     |
| 0 | 1 |    |     |     |
| 1 | 0 |    |     |     |
| 1 | 1 |    |     |     |

| Property Name                          | Value               |  |  |
|----------------------------------------|---------------------|--|--|
| Evaluation Development Board           | None Specified      |  |  |
| Product Category                       | All                 |  |  |
| Family                                 | Spartan3E           |  |  |
| Device                                 | XC3S100E            |  |  |
| Package                                | CP132               |  |  |
| Speed                                  | -5                  |  |  |
| Top-Level Source Type                  | HDL                 |  |  |
| Synthesis Tool                         | XST (VHDL/Verilog)  |  |  |
| Simulator                              | ISim (VHDL/Verilog) |  |  |
| Preferred Language                     | Verilog             |  |  |
| Property Specification in Project File | Store all values    |  |  |
| Manual Compile Order                   |                     |  |  |
| VHDL Source Analysis Standard          | VHDL-93             |  |  |

| Choose "Verilog Module,"call it Gates and press <i>Next</i>                                                            | New Source Wizard         Select Source Type         Select Source Type, file name and its location.         IP (CORE Generator & Architecture Wizard)         Schematic         User Document         Verilog Test Fature         VHDL Mackage         VHDL Test Bench         Embedded Processor         I/7652/Documents/P 313 Digital/Verlog files/Gates         W Holl Mackage         VHDL Test Bench         Image: Select Source Source         I/7652/Documents/P 313 Digital/Verlog files/Gates         More Inflo |
|----------------------------------------------------------------------------------------------------|----------------------------------------------------------------------------------------------------|
| Give it 2 inputs (A and B) and three outputs (C, D, and E)<br>Click through all of the other options<br>(Next, Finish) | New Source Wizard         Define Module         Specify ports for module.         Module name Gates         A         B         C         Output         D         e         input         input         input         input         input         input         input         input         input         input         input         input         input         input                                                                                                    |
| Notice that the screen that is divided into four parts.<br>Hierarchy<br>Processes<br>Main window<br>Console            | More Info       Next       Cancel         1                                                                                                    |

🙆 Errors 🔬 Warnings 😹 Find

nie.

output C,

Ln1Col1 Ve

To see your Verilog program, click the Gates.v tab at the bottom of the main window.

| Add these three lines<br>to Gates.v<br>In the <i>Processes</i> panel, choose<br><i>Rerun All</i> . It will ask if you                                                                                                    | <pre> 20 20 21 module Gates( 22 input A, input B, 23 24 output C, output D, coutput E 27 30 26 27 30 assign C = A   B; //A OR B assign D = A &amp; B; //A AND B assign E = A ^ B; //A XOR B 32 33 endmodule 23 24 25 27 28 29 29 29 20 20 20 20 20 20 20 20 20 20 20 20 20</pre>                                                                                                    | No Processes Running Processes: Gates Design Summary/Reports Design Utilities User Constraints User View Tchnology Schematic View Tchnology Schematic Generat T Run Testemati ReRun                                                                                                    |
|----------------------------------------------------------------------------------------------------|----------------------------------------------------------------------------------------------------|----------------------------------------------------------------------------------------------------|
| <i>Sources</i> panel<br>If there is any problem wit                                                                                                    | h the syntax a note will appear in the <i>Console</i> panel below                                                                                                    | Start W3 Design Frons Frons View Text Report Force Process Up-to-Date Findement Top Module                                                                                                    |
| In your program, change "enc<br>purpose                                                                                                    | dmodule" to "end module" to introduce an error on                                                                                                    | Console Console Frors     Frors     Console Console Console Console     Console Console     Console Console     Console Console     Console     C |
| Under Check Syntax, right-clic                                                                                                    | k and select <i>Rerun All,</i>                                                                                                    |                                                                                                    |
| In the <i>Console Panel</i> , choose the Read the errors<br>Change the command back to <b>SELECT JTAG CLOCK INSTEAD</b><br>JTAG (Joint Testing Action Group) and<br>IEEE standards for coordinating<br>default for the Digilent Boards is<br>message when you program the<br>so if you want to avoid it, change<br>once. Here's how:<br>Make sure Gates.v is selected<br>Right click on <i>Generate Progra</i><br>Select the Edit Strategy buttor | the Error tab<br>From<br>Console Console C | Decting 'endmodule', found 'end'   ecting 'IDENTIFIER', found 'EOF'     ISE Project Navigator (P.15xf) - CAUsers\w301     File Edit View Project Source Proc     Design   + □ #     Wew: ① Implementation ② Implementation   Hierarchy   Gates   □ x3100-5cp132   □ x3100-5cp132   □ x3100-5cp132   □ x3100-5cp132   □ x3100-5cp132   □ x3100-5cp132   □ x 3100-5cp132   □ x 3100-5cp132   □ x 3100-5cp132   □ x 3100-5cp132                                                                                                    |
| Name your strategy<br>JTAG CLOCK<br>Select the Add ALL button<br>If it's grayed out<br>you've probably already<br>added all of the properties.                                                                                                    | Edit Design Strategy Edit Design Strategy Edit Design Edit Design Strategy Edit Design Edit Design      | Design Summary/Reports<br>Design Utilities<br>Create Schematic Symbol<br>View Command Line Log File<br>View HDL Instantiation Temp<br>View HDL Instantiation Temp<br>View HDL Instantiation Temp<br>View HDL Instantiation Temp<br>View Text Professional File<br>Configure<br>Analyze De<br>Start<br>Console<br>View Text Report<br>Force Process Up                                                                                                    |
| Scroll most of the way down and change                                                                                                    | Reset DCM if SHUTDOWN & AGHIGH perfo     PrGA Start-Up Clock     TAG Clock     Table Internal Done Pipe     C     Ck     Done (Output Events)     Default (4)     User Clock                                                                                                    | Console     Console     C |
| CCLK                                                                                                    | Enable Outputs (Output Events)     Default (5)     Palease Write Enable (Output Events)     Derault (6)     Default (6)                                                                                                    |                                                                                                    |
| to JTAG Clock                                                                                                    | Add All Add Selected Remove Selected Remove All Display Only Strategy Properties OK Close Help                                                                                                    |                                                                                                    |

Hit Save and then OK and then make sure that JTAG CLOCK is selected as your preferred design goal strategy.

### **Assigning Pins**

Right-click on *Gates.v* and choose *New Source* -> *Implementation Constraints file* and name it *Gates* and then hit Next and *Finish* 

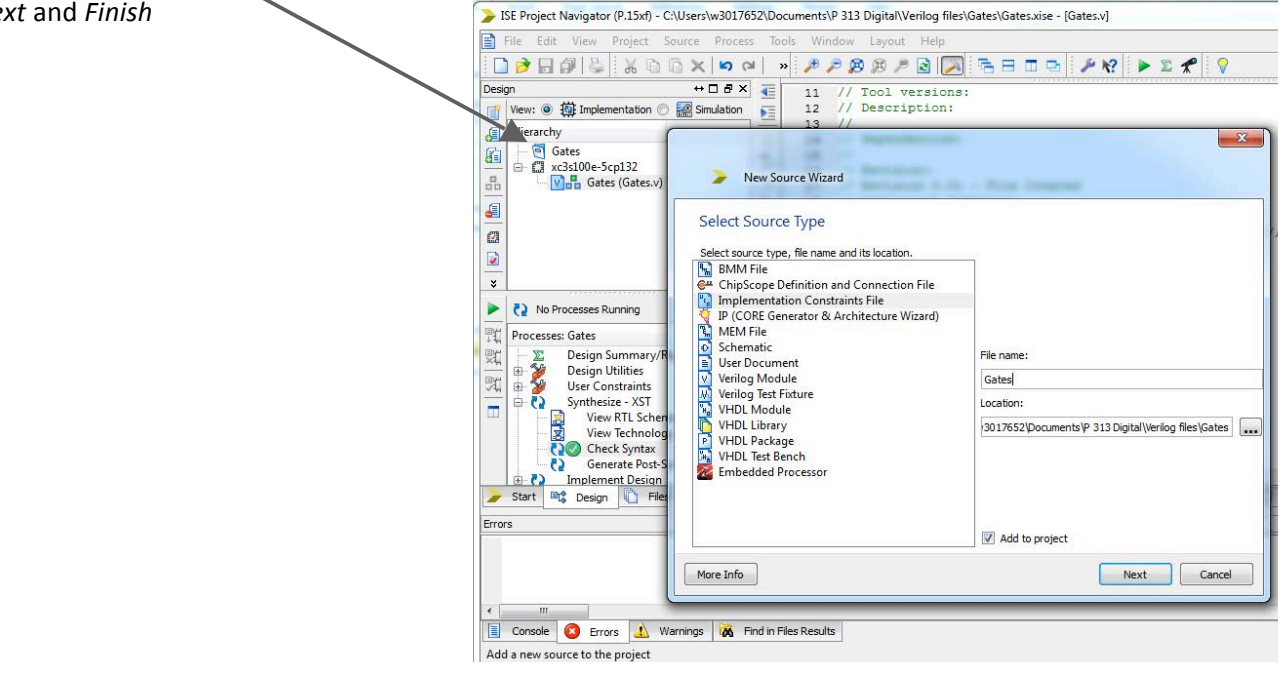

JSE Project Navigator (P.15xf) - C:\Users\w3017652\Documents\P 313 Digital\Verilog files\Gates\Ga 📄 File Edit View Project Source Process Tools Window Layout Help 🗋 🎓 🖥 🖓 😓 🐰 🗅 🗅 🗙 📁 🗢 🖉 » 🏓 🖗 🖉 🏹 **R H** ↔□♂× ◀ Design 1 net A loc = "L3" net B loc = "P11" View: 
 View: 
 Implementation 
 Implementation 2 ľ 3 net C loc = "P7" Hierarchy 3 H 4 net D loc = "M11" ; 🔤 Gates net E loc = "M5" 1 5 5 ☐ xc3s100e-5cp132 Gates.ucf -Double-click your new .ucf (user constraints file) \_ 10 4

And enter this text in the main window

Note: Verilog is a case sensitive language When it comes to variable names NAME ≠ Name ≠ name However, the .UCF file is not case sensitive

Verify that the board name (*SW1*) matches the FPGA name (L*3*) and also matches the name used in your Verilog module (A)

Also verify that LED#1 (LD1) corresponds to the FPGA pin called M11 which the .ucf file associates with the variable name D

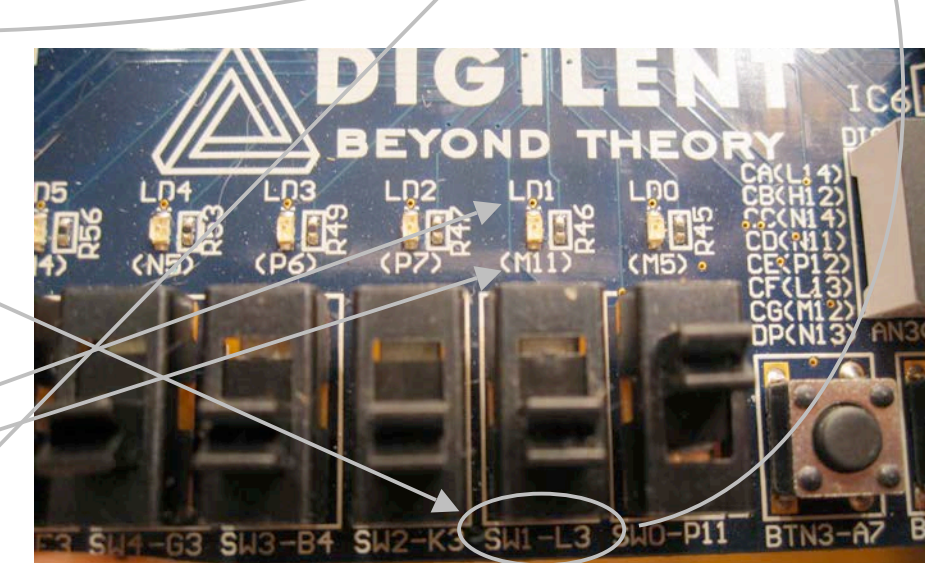

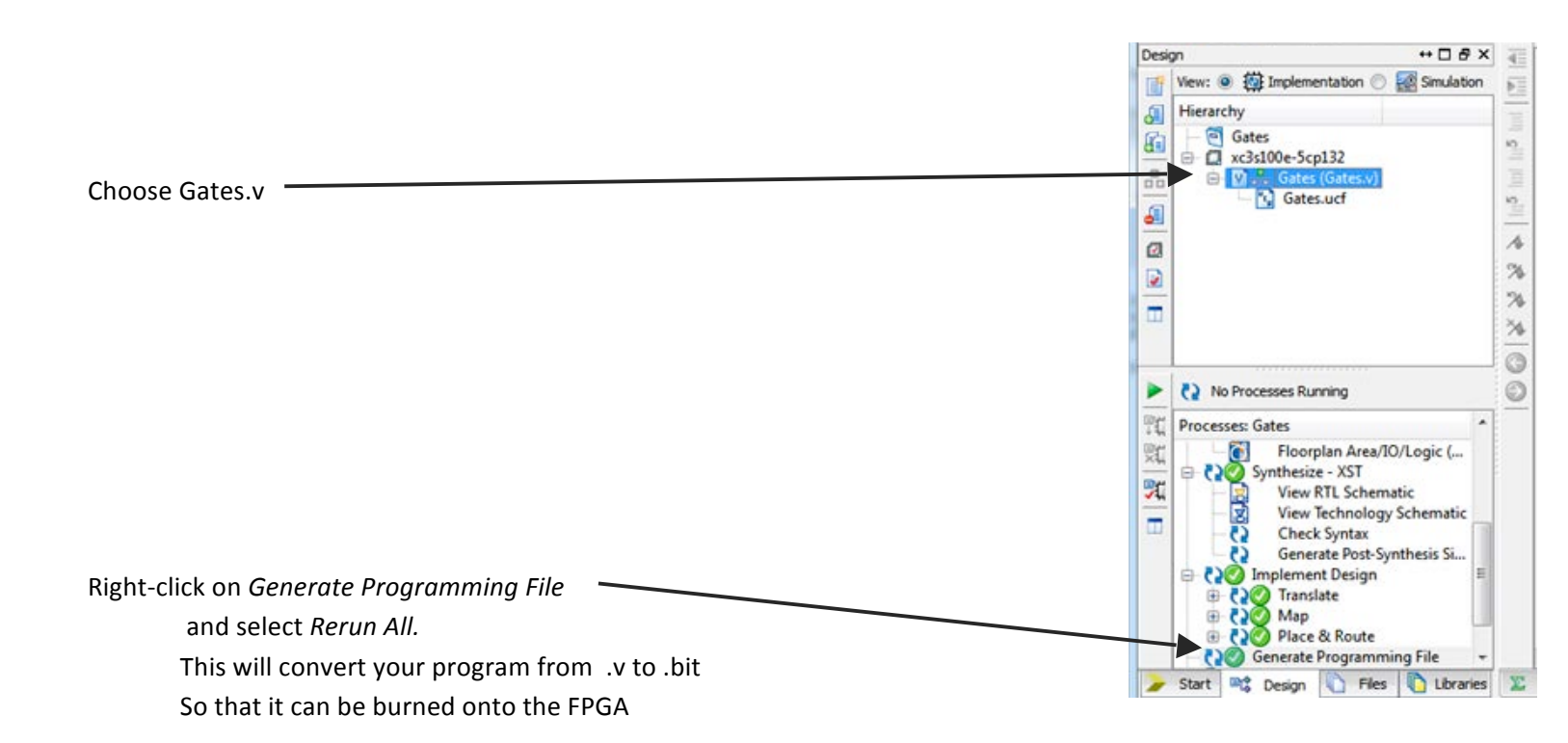

#### **Program your FPGA**

Connect your FPGA to the computer, turn it on, and install the drivers automatically if prompted.

Open the program Adept from the start menu. -

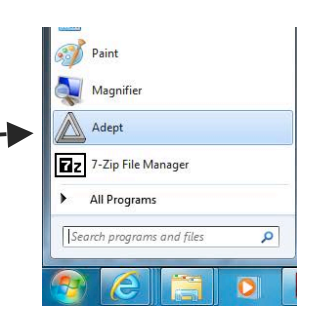

|                                                                                                    | Digilent Adept                                                                                                    |
|----------------------------------------------------------------------------------------------------|----------------------------------------------------------------------------------------------------|
|                                                                                                    | BASYS2<br>Product: Basys2 - 100                                                                                                    |
|                                                                                                    | Config Test Register I/O File I/O V/O Ex Settings FPGA gates.bit Browse Program                                                                                                    |
| Browse for your program Gates.bit,<br>(it should be in the folder that you created in part 1) and press<br>Program | PROM<br>XCF02S Browse Program                                                                                                    |
|                                                                                                    | Initialize Chain                                                                                                    |
|                                                                                                    | Device 2: XCF025<br>Set Config file for XC35 100E: "C: Users\w3017652\Documents\P 313 Digital\Verling files\Gates\gates.bit"<br>Programming<br>Programming<br>Verifying programming of device<br>Programming Successful. |

On the physical BASYS 2 Board, activate A and B (the switches SW1 & SW0) and verify that the LED's act correctly:

LD2 should be "on" when SW1 OR SW0 are on LD1should be "on" when SW1 AND SW0 are on LD0 should be "on" when SW1 XOR SW0 are on (but not when both of them are on)

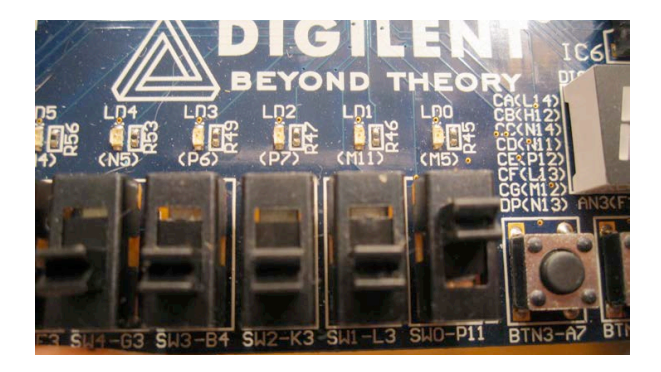

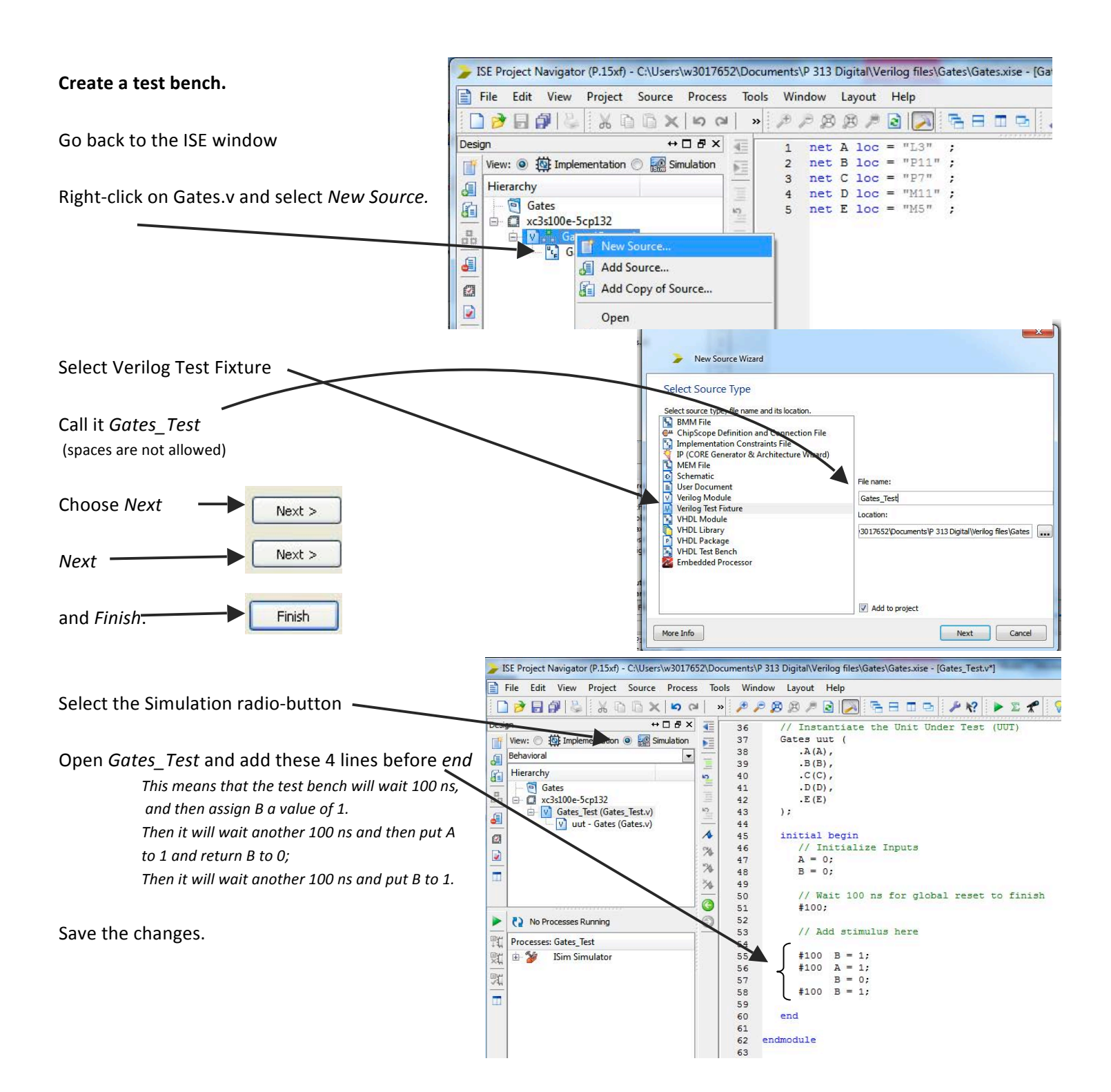

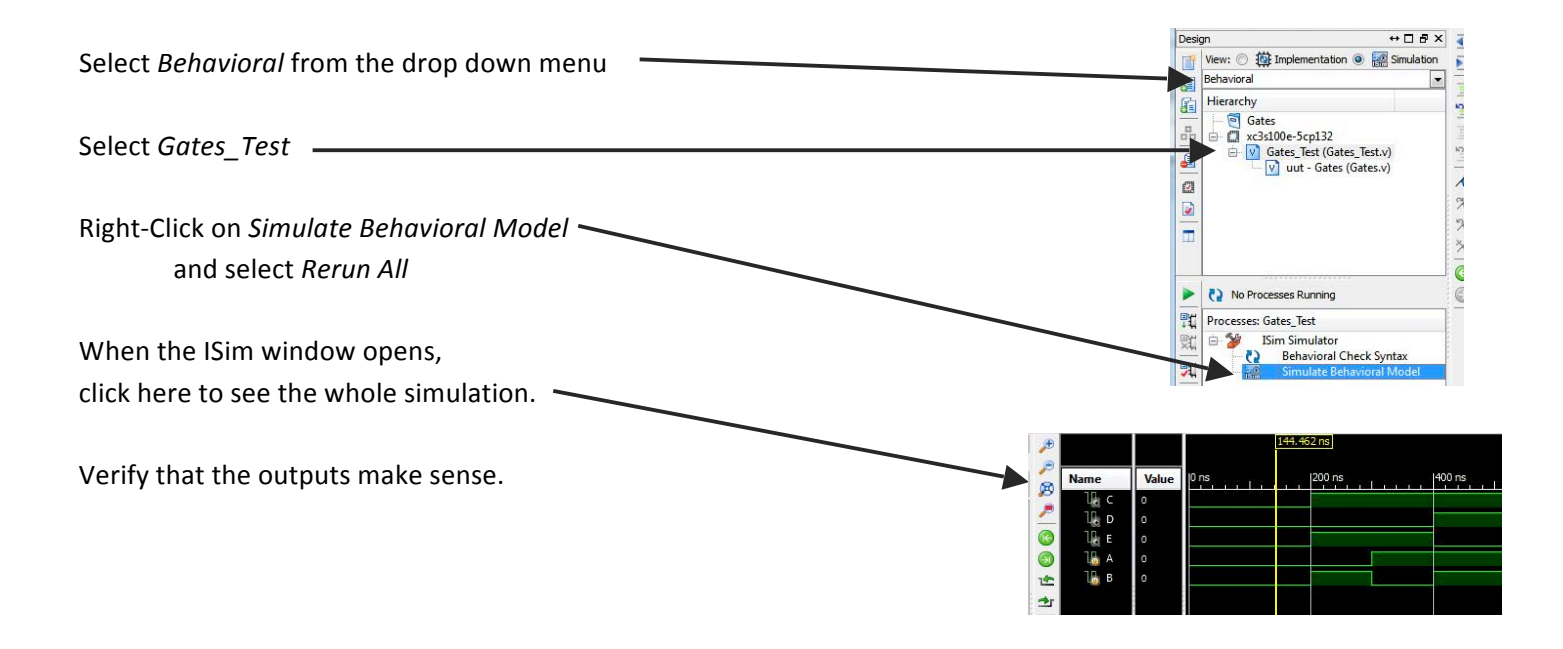

#### Exercise 2 Put one module into another

Before you start: Fill in the Truth Tables on the right based on the circuit below.

In this exercise, we are going to create a module (ANDOR) and then use two *instances* of it in a larger module called LOGIC.

ANDOR has 3 inputs and one output. LOGIC has 5 inputs and 2 outputs.

- Close any open projects and follow the instructions from exercise 1 to create a new project in ISE<sup>®</sup> called LOGIC.
- Right-click on the name  $\rightarrow$  Create a new source  $\rightarrow$  Verilog module Call it LOGIC

Your project should have 5 inputs (J, K, L, M, N) and two outputs(P, Q)

Enter the rest of the program as shown in the box below.

The command ANDOR U1 (J, K, L, P); means:

- Create an *instance* of the *ANDOR* module within the module *LOGIC* Call this *instance* U1.
- ANDOR has three inputs and one output that are called (A, B, C, F).

Let's connect ANDOR using the names from LOGIG in order. Verify that the connections are the same as the

schematics shows.

Check the syntax and save the file.

In the sources panel, note that you can click the + sigi on the side of LOGIC to see the two instances of ANDOR.

# Two ways to connect modules: ordered mapping or named mapping

In the above example we used ordered mapping to make the connection between the names of ANDOR (which are A, B, C, F) and the names of LOGIC (J, K, L, P) and (P, M, N, Q). We used ordered mapping so J, K L, P are assigned in the same order as A, B, C, D.

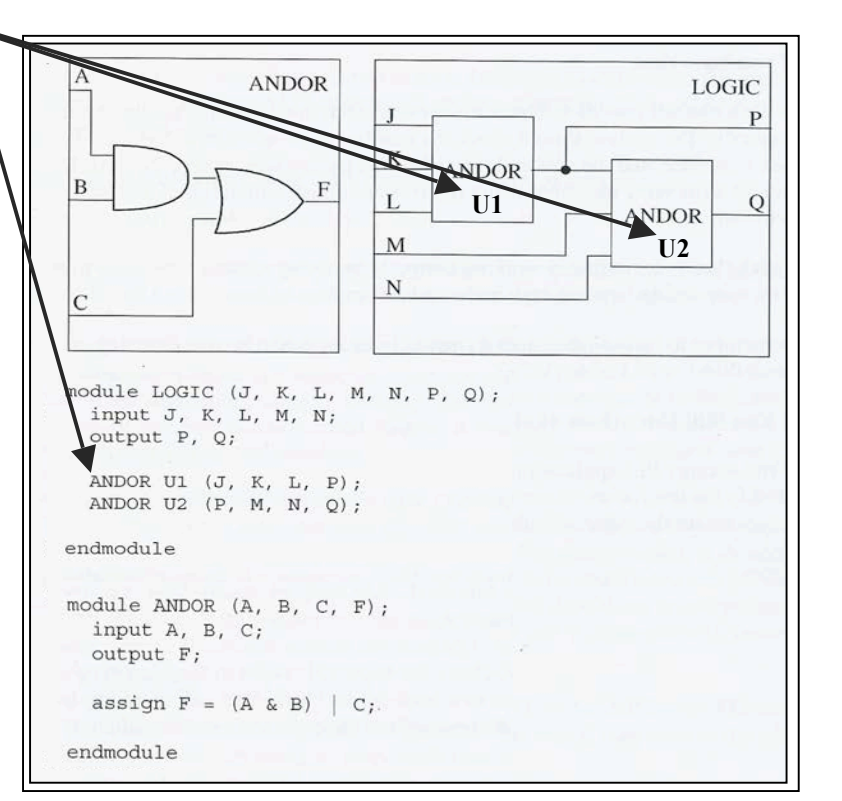

| ABCF  | Τ. |
|-------|----|
|       | l  |
| 0 0 0 |    |
| 0 0 1 |    |
| 0 1 0 |    |
| 0 1 1 |    |
| 1 0 0 |    |
| 1 0 1 |    |
| 1 1 0 |    |
| 1 1 1 |    |

| J | Κ | L | М | Ν | Р | Q |
|---|---|---|---|---|---|---|
| 0 | 0 | 0 | 0 | 0 |   |   |
| 0 | 0 | 0 | 0 | 1 |   |   |
| 0 | 0 | 0 | 1 | 0 |   |   |
| 0 | 0 | 0 | 1 | 1 |   |   |
| 0 | 0 | 1 | 0 | 0 |   |   |
| 0 | 0 | 1 | 0 | 1 |   |   |
| 0 | 0 | 1 | 1 | 0 |   |   |
| 0 | 0 | 1 | 1 | 1 |   |   |
| 0 | 1 | 0 | 0 | 0 |   |   |
| 0 | 1 | 0 | 0 | 1 |   |   |
| 0 | 1 | 0 | 1 | 0 |   |   |
| 0 | 1 | 0 | 1 | 1 |   |   |
| 0 | 1 | 1 | 0 | 0 |   |   |
| 0 | 1 | 1 | 0 | 1 |   |   |
| 0 | 1 | 1 | 1 | 0 |   |   |
| 0 | 1 | 1 | 1 | 1 |   |   |
| 1 | 0 | 0 | 0 | 0 |   |   |
| 1 | 0 | 0 | 0 | 1 |   |   |
| 1 | 0 | 0 | 1 | 0 |   |   |
| 1 | 0 | 0 | 1 | 1 |   |   |
| 1 | 0 | 1 | 0 | 0 |   |   |
| 1 | 0 | 1 | 0 | 1 |   |   |
| 1 | 0 | 1 | 1 | 0 |   |   |
| 1 | 0 | 1 | 1 | 1 |   |   |
| 1 | 1 | 0 | 0 | 0 |   |   |
| 1 | 1 | 0 | 0 | 1 |   |   |
| 1 | 1 | 0 | 1 | 0 |   |   |
| 1 | 1 | 0 | 1 | 1 |   |   |
| 1 | 1 | 1 | 0 | 0 |   |   |
| 1 | 1 | 1 | 0 | 1 |   |   |
| 1 | 1 | 1 | 1 | 0 |   |   |
| 1 | 1 | 1 | 1 | 1 |   |   |

The other method is named mapping.

ANDOR U1 (.A(J), .B(K), .C(L), .F(P)); //this means that the output F of instance U1 of the module ANDOR ANDOR U2 (.A(P), .B(M), .C(N), .F(Q)); //is equal to wire P in Module LOGIC. Verify this with the schematic above. NOTE: I like using ordered mapping for simple cases. If the modules are more complex it's safer to use named mapping.

#### Software vs. Hardware.

- Now we are going to create a test bench to verify that the program is functioning correctly (just like we did for the Gates module), but before doing so I'd like to talk a little bit about the difference between writing a program in software and coding hardware. We will use the same tool (Verilog) to do both of them, but there are some things that you can do in hardware that you can't do in software and visa versa.
- The program LOGIC that we just made is synthesizable, which means that it can be converted into hardware. The test bench that we will write now (LOGIC\_TEST), won't be synthesized into hardware but rather it's software that we will use to verify that LOGIC works.
- Unlike synthesizable programs, LOGIC\_TEST doesn't have inputs or outputs because all of its variables will be generated internally. What's more, we can use commands that don't make sense in hardware, for example, the command *initial* doesn't make sense in hardware. The hardware can't start over, it simply *is*.
- Also, we can take certain liberties with software that we can't take with hardware. For example, FOR loops can be synthesized as repeated structures in hardware, but one has to be sure that the limits of the loop are fixed. For example, Verilog can realize this "for" loop

### for (i = 0, i<=7, i=i+1)

in hardware by copying the circuit the correct number of times (in this case 8).

On the other hand, although it's ok to use "while" in simulations (software) in general it's not synthesizable and will not work in hardware because there's no way to know how many times it has to run.

while (error\_flag == 0)

**Create a Test Bench.** In the *Hierarchy* panel make sure that the *Implementation* radio button is selected and then rightclick on the Verilog program (LOGIC.v) and choose *New Source*. Choose *Verilog Test Fixture* and call it *LOGIC\_TEST*. Then push *Next, Next, Finish, Finish*.

- Note that LOGIC\_TEST does not appear in the Hierarchy panel when the Implementation radio-button is selected. This is because LOGIC\_TEST isn't a synthesizable program, but rather a test bench. Now choose Behavioral Simulation from the drop-down menu in the Hierarchy panel, find LOGIC\_TEST, and right-click on the plus (+) next to it, and verify that the module LOGIC is below it (and therefore part of it).
- In the main window, click on the LOGIC\_TEST tab, and note that ISE has created a framework. Add the following command just before *endmodule* at the bottom always #100 {J, K, L, M, N} = {J, K, L, M, N} + 1;
- This command means, wait 100 units of time (in this case nanoseconds) and then add one to the concatenation of the variables J, K, L, M, N. The symbol {} represents concatenation which means that the program will treat the 5 variables as a single variable with 5 digits. This allows us to cycle through every possible input value so that we can compare the output with the truth table.

In the *Hierarchy* panel verify that the *Simulation* radio button is selected and that *LOGIC\_TEST* is highlighted. In the *Processes* panel, make sure that the *Design* tab is selected and then choose

*Behavioral Check Syntax*. If there is any error, a note will appear in the *Console* panel at the bottom of the screen indicating the line number of the program where (or near where) the error is located.

When you have corrected all of the errors, choose *Simulate Behavioral Model* which will open a new window with the values of all of the inputs and outputs. Press this button to see the whole simulation.

١

| You can add time to the simulation  |                                   | 110 58 |         | ► <del>/</del> / / / / | p p       | 18 / a u | <u>e er</u>   • • • |        | 1.00us 💌 😼   |
|-------------------------------------|-----------------------------------|--------|---------|------------------------|-----------|----------|---------------------|--------|--------------|
| using this button.                  | Jbjects                           | ↔□₽×   | ۶       |                        |           |          |                     |        | 1,000.000 ns |
| 0                                   | Simulation Objects for LOGIC_TEST |        |         |                        |           | 1. A.    |                     |        |              |
|                                     |                                   |        | -       | Name                   | Value 0 n | 0 ns     |                     | 500 ns |              |
|                                     |                                   |        | ~       | Us P                   | Ó.        |          |                     |        |              |
| Verify that your program is working | Object Name                       | Value  | ~       | U. o                   | 0         |          |                     |        |              |
| , , , , , ,                         | La P                              | 0      | 0       | 70. 1                  | 2         |          |                     |        |              |
| correctly by comparing the          | 16 Q                              | 0      | -       |                        | 9         |          | 2                   |        |              |
|                                     | 16, 1                             | 0      | $\odot$ | Ц <u>ю</u> К           | 1         |          |                     |        |              |
| values to those found in the        | 18 к                              | 1      | 11      | 160 L                  | 0         |          |                     |        |              |
|                                     | 1 <u>B</u> L                      | 0      | -       | 16 м                   | 1         |          |                     | - š    |              |
| "previous work" truth tables at     | 1 <u>6</u> M                      | 1      |         | 14. N                  |           |          |                     | _      |              |
| previous work truth tubles at       | 16 N                              | 0      | *       | 0                      | о,        |          |                     |        |              |
| the beginning of exercise 2.        |                                   |        |         |                        |           |          |                     |        |              |

Note that all of the options change depending on what is selected in the various panels. If for example LOGIC is selected in the Sources panel, ISE will try to run the simulation using LOGIC instead of LOGIC\_TEST and it will not work.

#### **Exercise 3: 7-Segment Displays**

**Introduction** In this exercise we will create a Verilog module to control a 7-segment display.

There are two types of displays. In order to illuminate a segment on a common-Cathode-display one must write a 1 to that segment. But if the display is a Common-Anode-type, then you must write a 0 to illuminate each segment.

Before you start: The displays on the Basys2 board have common anodes so we will write 0's to turn on each segment. So to display the number 2 all of the segments should be low (0) except for segments "c" and "f" which should be high (1). Fill in the truth table below.

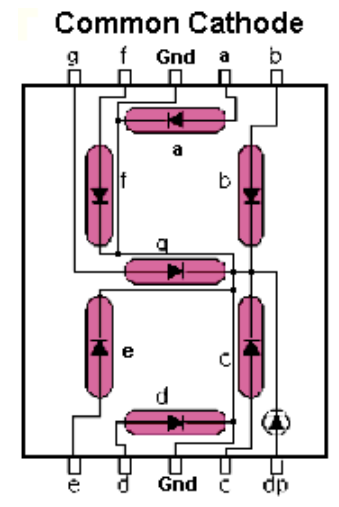

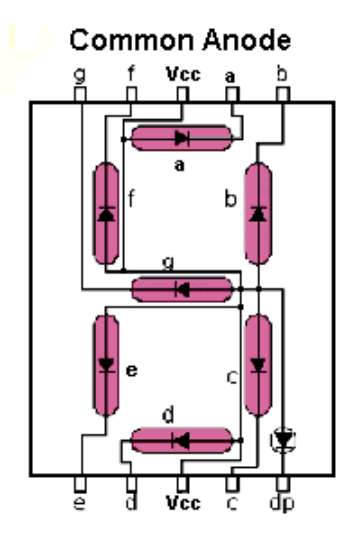

**Create an ISE project**  $\rightarrow$  call it Seven\_Segmen t $\rightarrow$  right-click on the name choose "Add copy of source..." and select hex7seg.v (it's shown below). You'll have to change the X's to represent the values in your truth table.

New keyword: **always** @ (\*) this means that the block will execute whenever any of the variables in the block changes (in the case below the block will run every time there's a change in one of the switches sw.)

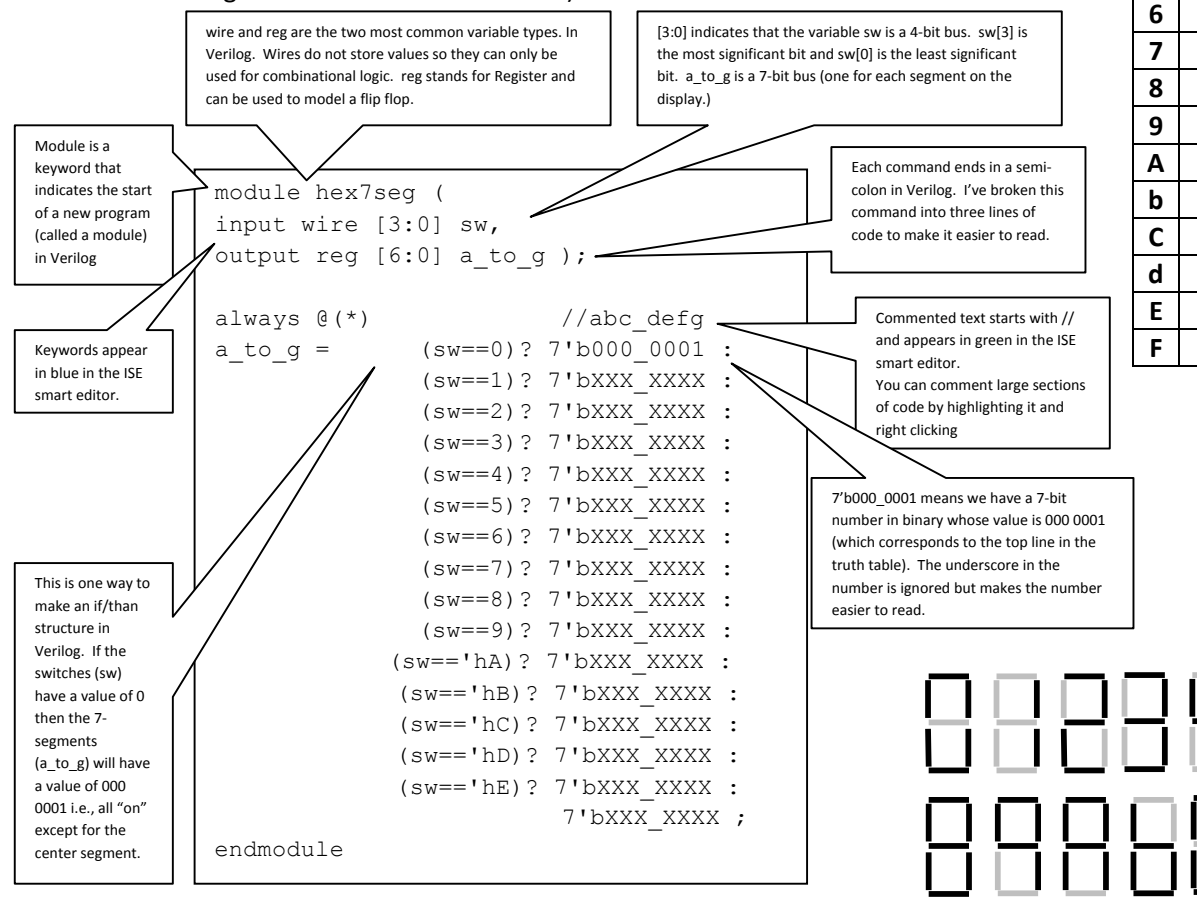

|   | а | b | с | d | е | f | g |
|---|---|---|---|---|---|---|---|
| 0 | 0 | 0 | 0 | 0 | 0 | 0 | 1 |
| 1 | - | - | - | - | - | - |   |
| 2 |   |   |   |   |   |   |   |
| 3 |   |   |   |   |   |   |   |
| 4 |   |   |   |   |   |   |   |
| 5 |   |   |   |   |   |   |   |
| 6 |   |   |   |   |   |   |   |
| 7 |   |   |   |   |   |   |   |
| 8 |   |   |   |   |   |   |   |
| 9 |   |   |   |   |   |   |   |
| Α |   |   |   |   |   |   |   |
| b |   |   |   |   |   |   |   |
| С |   |   |   |   |   |   |   |
| d |   |   |   |   |   |   |   |
| Ε |   |   |   |   |   |   |   |
| F |   |   |   |   |   |   |   |

- Right-click on the file name select "Add Copy of Source..." and choose "Universal.ucf"
- Uncomment sw[3:0] and a\_to\_g[6:0] by right clicking.
- Create the .bit file by clicking on "Generate Program File"
- Program your FPGA, and verify that it's working correctly.

**Exercise 3b:** Writing four different values to the displays: Normally we will not want all four displays to show the same number. Now we are going to figure out how to write different values to each display.

In order to control the four displays separately we should have 32 outputs (7 segments + 1 decimal point) \* 4 displays = 32. But in order to conserve inputs/outputs on the FPGA we will multiplex the controls so that the displays can share the same controls. The basic idea is that we will use one line to turn on the first display then we will write the desired number to it. Then we'll wait a few microseconds, turn off the first display, turn on the second display, write its value, wait, etc.

For example, in order to write the number 1234 to the display, we'll do the following. Segment "a" is off for display's 1 and 4 and is "on" for numbers 2 and 3. This means that we'll put segment "a" high when anode 1 and anode 4 are on, and we'll put segment "a" low when anode 2 and 3 are active.

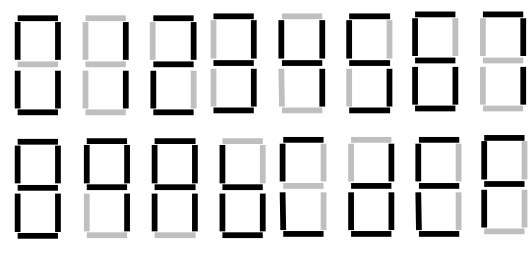

Draw the waveforms below so that the number 1234 will appear in the four 7-segment displays. Segments "a" and "b" are done for you. In reality, it doesn't matter exactly when the transitions are as long as the segments have their correct value when the corresponding anode is active.

| Anode #1       |      |
|----------------|------|
| Anode #2       |      |
| Anode #3       |      |
| Anode #4       |      |
| Seg <u>"a"</u> |      |
| Seg "b"        |      |
| Seg "c"        |      |
| Seg "d"        |      |
| Seg "e"        |      |
| Seg "f"        | <br> |
| Seg "g"        | <br> |

#### Create a new project called x7segb (the b stands for the fact that this version will blank leading zeros).

#### Right-click on the file name, select "Add copy of source" and choose x7segb\_top.v

This is the TOP module. All it does is pass a 16-bit number (x) to the sub-module (x7segb) to be displayed.

module x7segb\_top( //You can download this program from D2L. input wire mclk, //After opening a new Project in ISE right-click on D input wire [3:0] btn , // the name of your Project and select "Add Copy of Source" // Also add the sub-module .UCF universal below. input wire [7:0] sw, output wire [6:0] a\_to\_g , output wire [3:0] an , output wire dp ); wire [15:0] x; // the number that appears on the display is a concatenation of the switches, // three of the buttons, and one constant with a value of A. assign x = {sw, btn[2:0], 5'b01010}; //digit 0 = A x7segb X2 (.x(x) , .mclk(mclk), .clr(btn[3]), .a\_to\_g(a\_to\_g), .an(an), .dp(dp) ); // this submodule is copied below endmodule

Then right-click on the file name, select "Add copy of source" and choose x7segb.v which is shown on the next page.

Add another source (Univeral.ucf) and uncomment all of the inputs and outputs that appear in the top module.

Generate Programming File

Install onto your BASYS2 Boards

Verify that the correct numbers appear on the 7-segment displays.

What position do the switches and buttons have to be so that the display reads CACA?

How would you change how "x" is assigned in the top module to spell out the word FACE?

```
module x7segb(
                                          //this program can be downloaded from D2L
input wire [15:0] x ,
                                          //This is the 50 MHz clock
input wire mclk ,
input wire clr,
output reg [6:0] a_to_g ,
output reg [3:0] an ,
output wire dp );
wire [1:0] s;
reg [3:0] digit ;
wire [3:0] aen ;
reg [19:0] clkdiv ;
assign dp = 1;
                                          //Turn off the decimal point
                                          //Count every 5.2 ms = 190.7 Hz = 50,000,000 Hz / 2<sup>18</sup> = 50,000,000 Hz / 262,144
assign s = clkdiv[19:18];
                                          //Does the first digit have a value? (If not, let's turn it off, called "Blanking".)
assign aen[3] = | x[15:12] ;
assign aen[2] = | x[15:8];
                                          //Do the first two digits have a value?
assign aen[1] = | x[15:4] ;
                                          //Do the first three digits have a value?
                                          //We will not turn off the 4th digit even if it's zero. So we'll always leave it on.
assign aen[0] = 1;
// Quad 4-to-1 MUX: mux44
always @(*)
                                          // "s" serves as a clock with two bits that is a lot slower (190.7 Hz) than mclock (50MHz)
         case(s)
                    0: digit = x[3:0];
                                          // there are four possibilities for "s" 00, 01, 10, y 11
                                          // "x" is a 16 bit number. Every 4 bits group of "x" represents on of the numbers displayed.
                    1: digit = x[7:4];
                    2: digit = x[11:8];
                                          // when "s" has a value of 10, we'll copy bits [11:8] to the variable digit.
                    3: digit = x[15:12];
                    default: digit = x[3:0];
         endcase
// 7-segment decoder: hex7seg
always @ (*)
         case(digit)
                    0: a_to_g = 7'b0000001; //when "digit" has a value of zero, we will turn on (write to zero) all of the segments except "g".
                    1: a to g = 7'b1001111;
                    2: a_to_g = 7'b0010010;
                    3: a_to_g = 7'b0000110;
                    4: a_to_g = 7'b1001100;
                    5: a_to_g = 7'b0100100;
                    6: a_to_g = 7'b0100000;
                    7: a_to_g = 7'b0001111;
                    8: a_to_g = 7'b000000;
                    9: a to g = 7'b0000100;
                    'hA: a_to_g = 7'b0001000;
                    'hB: a_to_g = 7'b1100000;
                    'hC: a_to_g = 7'b0110001;
                    'hD: a_to_g = 7'b1000010;
                    'hE: a_to_g = 7'b0110000;
                    'hF: a_to_g = 7'b0111000;
                    default: a_to_g = 7'b0000001;
         endcase
always @(*)
         begin
         an = 4'b1111;
                                          // We'll start by turning all of the display's off. .
                                          // If the value of the "s" bit isn't blanked
         if(aen[s] == 1)
                                          // then we'll turn it on
         an[s] = 0;
         end
//Clock divider
         always @(posedge mclk or posedge clr)
                                                                                                 // this is the big counter
                    begin
                               if(clr==1) clkdiv <= 0;
                                                                                                 // in this case we are using bits
                                                                 clkdiv <= clkdiv + 1;
                                                                                                 // [19:18] to make our slow clock
                               else
                    end
endmodule
```

**Exercise 4: Reg's (make a counter)** Introduction: This circuit is a counter. It has 6 inputs and one output "Q". The input with the highest priority is "Reset."

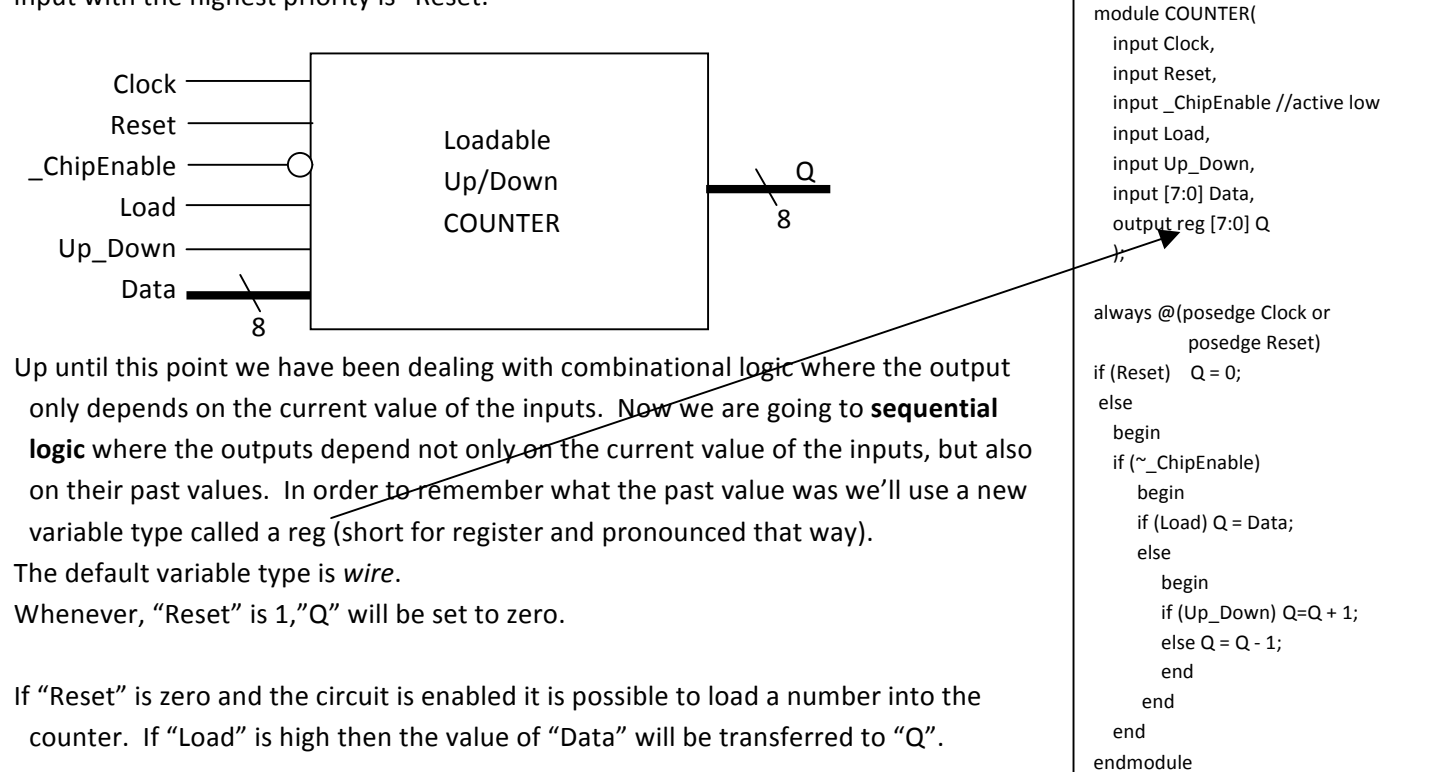

Before you start: Sketch-in below the value of the output for the inputs shown.

| Name                                         | Value            | 10 ps | 1 000 000 ps | 2 000 000 ps | 3 000 000 ps |
|----------------------------------------------|------------------|-------|--------------|--------------|--------------|
| 🕨 🔣 Q[7:0]                                   | 170              | X     |              |              | 164          |
| Glock<br>Reset<br>Activate<br>Load<br>Up_Dow | 0<br>0<br>0<br>1 |       |              |              |              |
| 🕨 📷 Data[7:0]                                | 165              |       |              | 165          |              |

A note on Regs: If you want to assign a value to a variable in an always or initial block you have to use a reg. On the other hand, inputs have to be wires. Also, if something receives its value using the keyword *assign* (like we used in exercise 3) then it has to be a wire. My program for the counter is on the right. Note that Verilog uses the key words *begin* and *end* to form hierarchies.

#### Create a Test Bench

Right-Click on the name of your file and select New Source. Select Verilog Test Fixture. You can add the code on the right to the test bench. Choose Simulate Behavioral Model. Look carefully at the result. Was your prediction correct?

Program your FPGA: As always, you must create a .ucf to define the pins. I used the switches for Data, the LED's for Q,C8 for Clock, and the buttons for Reset,ChipEnable, Load, and Up\_Down. I called my file COUNTER.ucf

// Add stimulus here #100 Reset = 1; Data = 8'b1010\_0101; #50 Reset= 0; #1000 \_ChipEnable = 1; #100 Load = 1; #100 Load = 0; #200 \_ChipEnable= 0; #100 Load = 1; #200 Load = 1; #200 Load = 0; #1000 Up\_Down = 1; end always #100 Clock= !Clock;

endmodule

- **Exercise 4b: Blocking vs. non-blocking.** Verilog uses two signs for equals. They are called blocking (=) and non-blocking (<=). The difference is that all non-blocking assignments in a block occur at the same time (usually with the clock), while blocking assignments happen in sequential order.
- In the example on the right, the values of flop1 and flop2 will interchange. But if we had used the *blocking* "=" then the program would execute in order and both flops would end with the value of flop2.
- It's good practice to use *non-blocking* assignments (<=) with triggering on a positive or negative edge (*posedge and negedge*)
- Create a .ucf file and install the program onto your board. Does it work?

Save your Project as BLOCKING and change all of the <= to =

| module nonb(                              |
|-------------------------------------------|
| input wire clock,                         |
| input wire reset,                         |
| input wire enable,                        |
| output reg flop1,                         |
| output reg flop2                          |
| );                                        |
|                                           |
| always @ (posedge reset or posedge clock) |
| if (reset)                                |
| begin                                     |
| flop1 <= 0;                               |
| flop2 <= 1;                               |
| end                                       |
| else if (enable)                          |
| begin                                     |
| <pre>flop1 &lt;= flop2;</pre>             |
| <pre>flop2 &lt;= flop1;</pre>             |
| end                                       |
|                                           |
| endmodule                                 |
|                                           |

Did the behavior change?

## Exercise #5: Design an arithmetic logic unit (ALU)

Write a module for an 8-bit ALU that completes the following arithmetic and logical operations. The output of the ALU (F) should be registered (made from clock-triggered flip flops). The outputs Cout and Equal should not be registered (they should be purely combinational and change asynchronously with A and B).

The use of case is used to select the different operations of the ALU. It is good practice to create a default-case so that the output will be predictable even when none of the case values matches. Note that parameters have been used to make the code more readable.

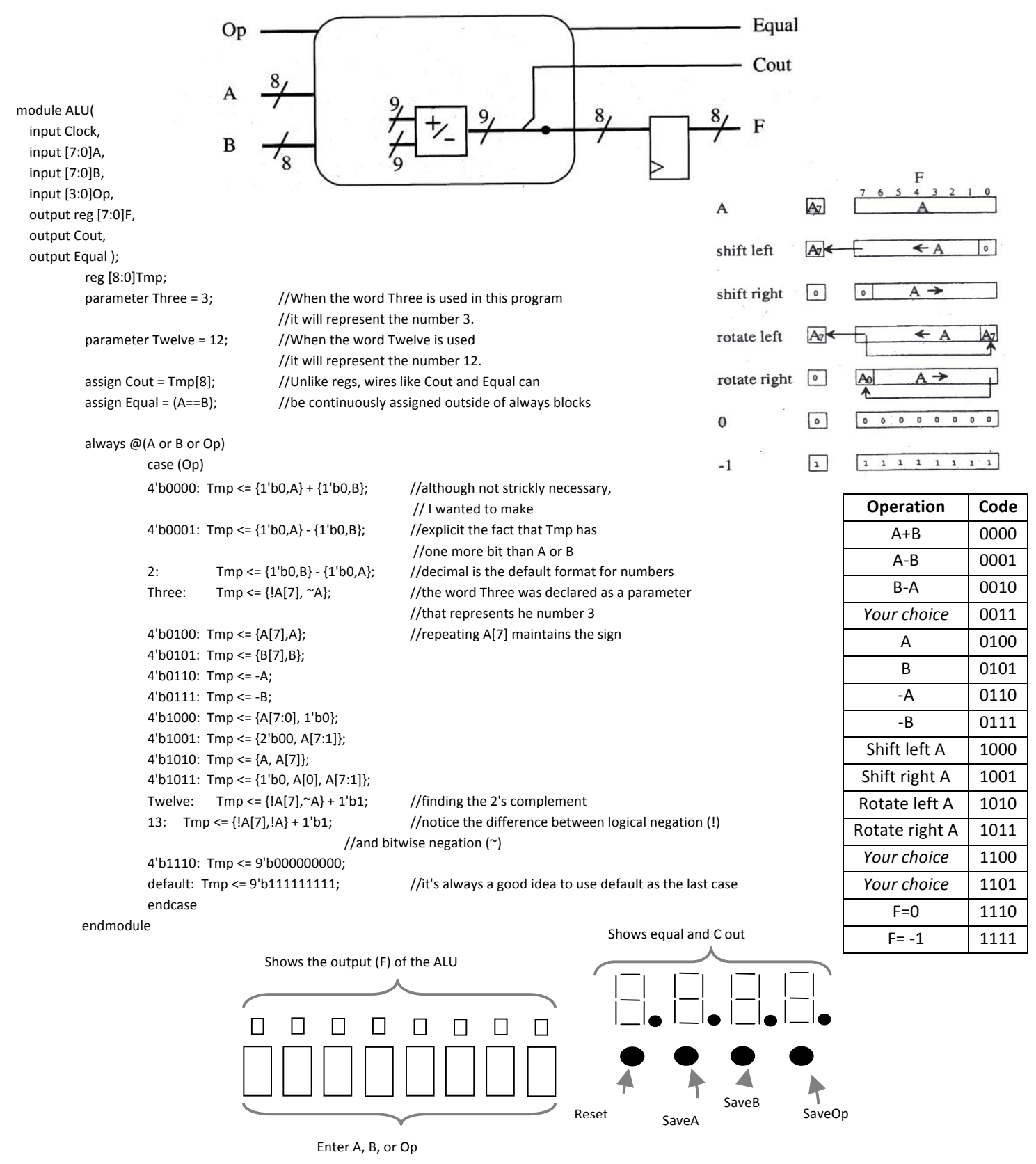

```
module ALU_Top(
     input mclk,
     input [7:0]sw,
     input [3:0]btn,
     output [7:0]ld,
     output [6:0]a_to_g
 );
     wire [7:0]F;
     wire Cout, Equal, Clock, SaveA, SaveB, SaveOp;
     reg [7:0]A, B;
     reg [3:0] Op;
     assign Clock = mclk;
     assign Reset = btn[3];
     assign SaveA = btn[2];
     assign SaveB = btn[1];
     assign SaveOp = btn[0];
     assign ld = F[7:0];
     assign a_to_g[0] = !Cout ;
     assign a_to_g[1] = !Equal;
     assign a_to_g[6:2] = 5'b1_1111; \ // to turn them off.
     ALU U2 (.Clock(mclk), .A(A), .B(B), .Op(Op), .
          F(F), .Cout(Cout), .Equal(Equal));
          always @ (posedge Clock or posedge Reset)
     if (Reset) begin
                     A <= 8'b0000_0000;
                     B <= 8'b0000_0000;
                     Op <= 4'b0000;
                end
          else if (SaveA) A <= sw;
          else if (SaveB) B <= sw;
          else if (SaveOp) Op <= sw[3:0];
```

endmodule

#### **Exercise 6: Understanding For Loops**

For Loops can be created in hardware (synthesized) only if they execute a fixed number of times. In the case on the left, the loop executes six times. Since "a" has a value of 3 in my test bench, we would expect that "d" would have a value of  $(3)^6 = 729 = 2D9_{hex}$ . But since "d" only has 8-bits, we only have D9. Likewise  $(4)^4 = 256 = 100_{hex}$  which is rounded to 00 and so everything after that will be zero too. You might think that executing the loop six times would require six clock cycles, but since it is performed by six separate circuits they all happen in one clock cycle.

Change the end of your

Test bench to match

this

```
module Loop_4(a, b, c, reset, clock, d);
input [3:0] a, b;
input [1:0] c;
input reset, clock;
output reg [7:0] d;
integer i, j;
  always @ (posedge reset or posedge clock)
     if (reset) d = 0;
     else case (c)
        00: d = a + b;
        01: d = a * b;
         2: begin
              d = 1;
              for (i = 0; i <= 5; i = i+1) d = d * a;</pre>
           end
 default: begin
              d = 1 ;
             for (j = 0; j <= 5; j = j+1) d = d * b;
           end
     endcase
  endmodule
```

// Wait 100 ns for global reset to finish
#100;
// Add stimulus here
#100 reset = 1;
#100 reset = 0;
#100 a = 3;
#100 c = 1;|
#100 c = 1;|
#100 c = 2;
#100 c = 3;
end
always #50 clock = ~clock;
endmodule

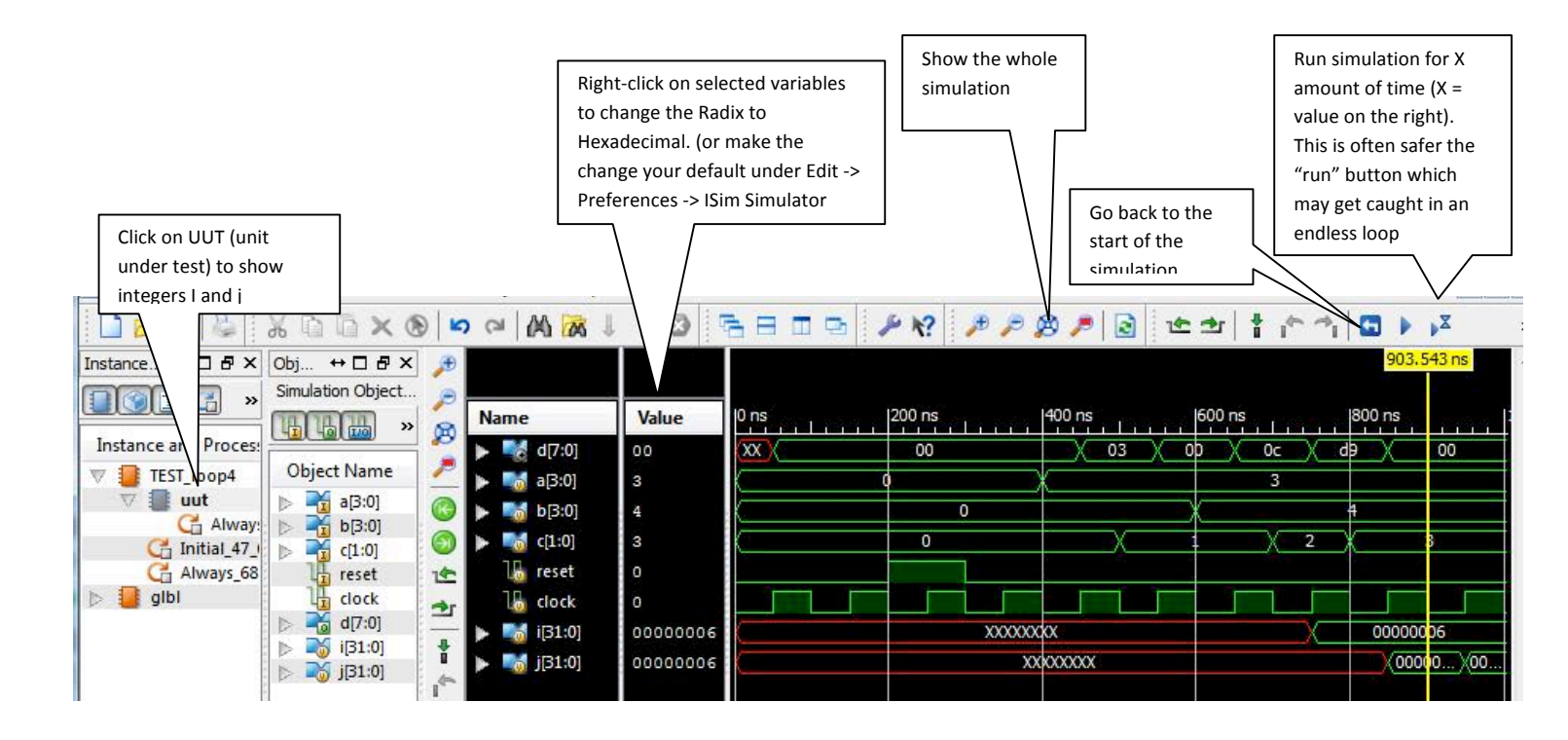

#### Verilog Instruction QuickSheet

#### Xilinx-ISE is available free (search for ISE WebPack at <u>www.xilinx.com</u>) Adept is also available free at www.digilent.com

#### Names

May contain letters (a-z, A-Z) digits (0-9), underscores (\_) and dollar signs (\$) Must begin with a letter or an underscore. Verilog is case sensitive so lower case and uppercase letters are seen as different

Can have up to 1024 characters.

#### MISC.

Verilog doesn't distinguish between different white spaces (spaces, tabs, and carriage returns are all equal). Every command in Verilog ends with a semicolon (;) But often you can make code more readable by making a single command span several lines. The keywords *always, if, else, else if* set up a single command. To introduce several commands, they must be bookended with the keywords *begin* and *end*. It's a good idea to represent numbers like this 8'b0000\_1111 (which means 8-bits of binary with a value of 15) because it forces you to think about how exactly the

number will be represented in hardware (with 8-bits). Other formats include *h* (hexadecimal), *d* (decimal), *o* (octal). The default is decimal. The symbol // introduces single-line comments. (except in the .ucf files where comments start with the number sign (#) For comments that require more than one line use /\* to start and \*/ to end the comment.

#### Algebraic operations.

| + - * / | Arithmetic                             | 4'b1111 + 4'b0001 = 4'b0000 |
|---------|----------------------------------------|-----------------------------|
| %       | Modulus (what remains after division). |                             |
| **      | Raising to a power.                    |                             |

#### Bitwise and reduction operators

| bitwise and reduction of |                                     |                                                                                        |  |
|--------------------------|-------------------------------------|----------------------------------------------------------------------------------------|--|
| ~                        | bitwise negation (complement)       | ~4'b1010 =4'b 0101 (if there is only one bit ~ and ! are the same)                     |  |
| !                        | logical negation                    | !4'b1010 = 1'b0 (since every number except for zero is logically true)                 |  |
|                          |                                     | !4'b000 = 1'b1                                                                         |  |
| 1                        | or                                  | 4'b0101   4'b1100 = 4'b1101                                                            |  |
|                          |                                     | 4'b0101 = 1b1                                                                          |  |
| &                        | and                                 | 4'b0101 & 4'b1100 = 4'b0100                                                            |  |
|                          |                                     | & 4'b0101 = 1'b0 If there is only one bit then there is no difference between & and && |  |
| ٨                        | X OR                                | 4'b0101 ^ 4'b1100 = 4'b1001                                                            |  |
|                          |                                     | ^4'b0101 = 1'b0 (Parity)                                                               |  |
| ~&                       | NAND                                |                                                                                        |  |
| ~                        | NOR                                 |                                                                                        |  |
| ~^                       | XNOR (same as a ^~)                 |                                                                                        |  |
| <<                       | Shift left                          |                                                                                        |  |
| <<<                      | Signed shift left (maintains sign)  |                                                                                        |  |
| >>                       | Shift right                         |                                                                                        |  |
| >>>                      | Signed shift right (maintains sign) |                                                                                        |  |
| Binary Operators         |                                     | Every number except for zero is considered logically true                              |  |
| &&                       | logical and                         | 4'b0101 && 4'1100 = 1'b1                                                               |  |
| 11                       | logical or                          |                                                                                        |  |
| >                        | greater than                        |                                                                                        |  |
| >=                       | greater than or equal to            |                                                                                        |  |
| <                        | less than                           |                                                                                        |  |
| <=                       | less than or equal to               |                                                                                        |  |
| ==                       | equal to                            |                                                                                        |  |
| !=                       | logical inequality                  |                                                                                        |  |
| ===                      | case equality                       | == is different than === which compares x (unknown) and z (high impedance) states      |  |
| !==                      | case inequality                     | x and z states are used only in simulations.                                           |  |
| A ? B : C                | conditional                         | if A then B else C                                                                     |  |
| {A, B, C}                | concatenation                       | A = 2'b10, B = 2'b00, C= 2'b11 {A,B,C} = 6'b10_0011                                    |  |
| {N{A}}                   | replication                         | {N{A}} repeats the number A, N times                                                   |  |